# Cornerstone University DUAL ENROLL ORIENTATION GUIDE

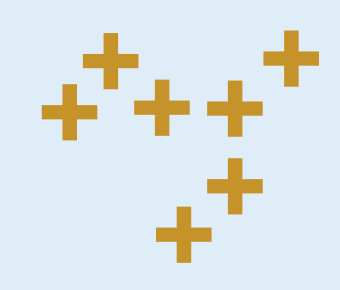

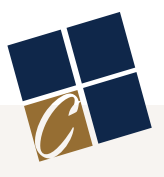

### **Table of Contents**

| Orientation Checklist3           |
|----------------------------------|
| Important Information4           |
| Creating Your CU Account5        |
| Logging Into MyCornerstone6      |
| How to Register for Parking7     |
| To Access Your CU Email Account9 |
| Moodle                           |
| Class Schedules and Grades       |
| Textbook Options13               |
| Using the Internet on Campus14   |
| Frequently Asked Questions15     |
| Get Connected 16                 |
| Academic Calendar 17             |
| Campus Map                       |
| Next Steps                       |
| Drink Coupon                     |

### ORIENTATION CHECKLIST

The items below should be completed prior to beginning classes.

#### **TECHNOLOGY**

Create your MyCornerstone account.

- Log in to MyCornerstone.
- Log in to Moodle.
  - Log in to your CU email account.

#### **STUDENT BILL**

Pay your remaining balance (if applicable). Payments can be made by contacting the Accounting & Finance Office at 616.222.1445.

#### **ADDITIONAL ITEMS**

Locate your classroom(s) for the semester.

Get your ID picture taken at Campus Safety during the first week of classes.

Pick up textbooks at the CU Campus Store located in Warren Faber Hall.

Complete the Vehicle Registration form on MyCornerstone.

Complete the Release of All Claims form on MyCornerstone by clicking Groups > Student Services > Spiritual Formation & Christian Community. Then, click on the Resources tab to find the Release of All Claims form. (*Your student account must be created in order to complete this form.*)

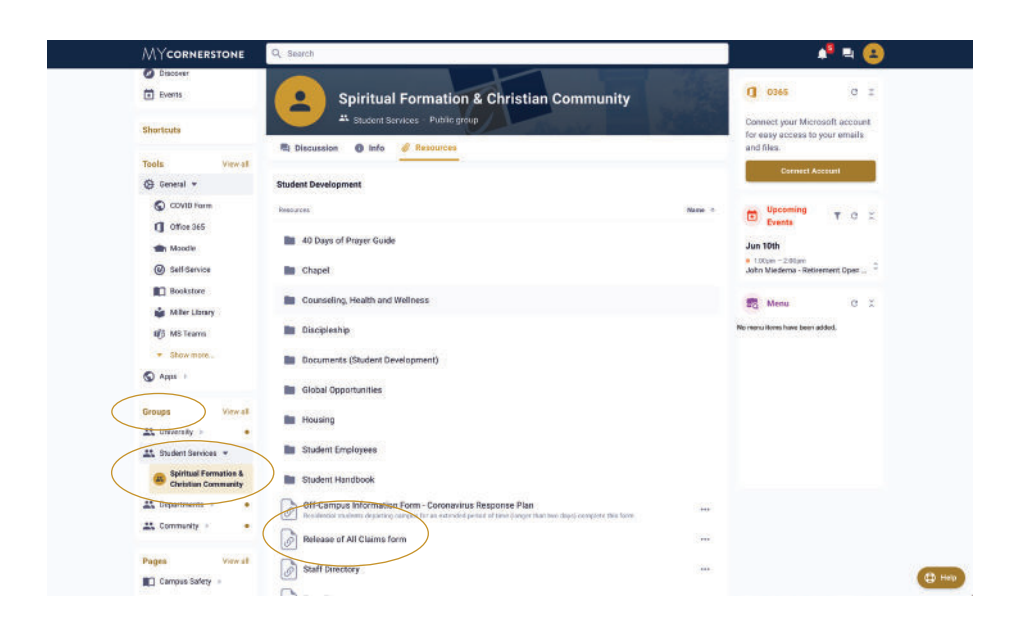

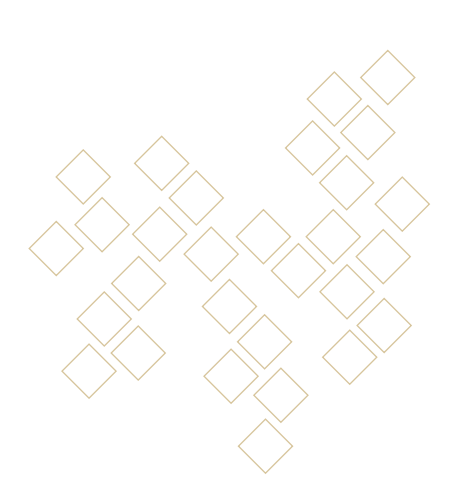

### **IMPORTANT INFORMATION**

#### **CORNERSTONE UNIVERSITY EMAIL ADDRESS**

Your student email address will be your first name followed by a period (.) and your last name.

- + Example: john.smith@cornerstone.edu
- Your CU professors will use this email address to communicate with you. They will not send any information to your personal or parent's email accounts, so you will want to check your CU account frequently.

#### **CORNERSTONE ID NUMBER**

You can find your ID number on the following documents:

- + Class schedule.
- + Financial Aid bill.
- Campus ID card.

If you do not have access to these documents, please call the Admissions Office at 616.222.1426.

#### **CLASS ABSENCES**

Each class has a different policy for missing class. For example, some classes only allow two to three absences per semester before grades are impacted. If you are sick or need to miss a class, you must communicate your absence directly with your professor(s).

Please note: Cornerstone's academic calendar might vary from your school's academic calendar. Even if your school is closed on a specific day, Cornerstone may still be open, and you would still be expected to attend; this also includes snow days.

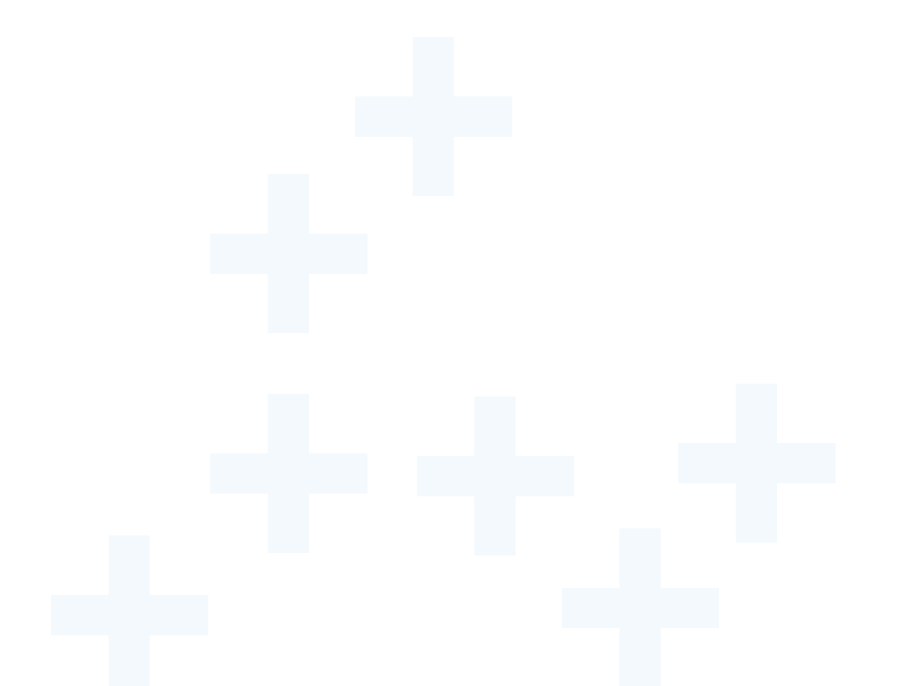

### **CREATING YOUR CU ACCOUNT**

*MyCornerstone will provide you with access to a variety of tools and services, including campus announcements, phone directories, your CU email, Moodle and more.* 

#### SETTING UP YOUR ACCOUNT: Go to my.cornerstone.edu.

#### — Log in (email, username and password).

 At the first login prompt, enter your CU email address. Your email address will be your first name and last name with a period in between.

Example: firstname.lastname@cornerstone.edu

At the second login prompt, enter your default password. Your temporary password is the first initial of your last name + four digit birth year + two digit birth month + two digit birth day + #.
Example: John Smith, date of birth Feb. 18, 1998, would have password s19980218#.

### 02

#### Change password.

Permanent passwords must meet the requirements below:

- + Minimum of 12 characters long.
- + Cannot contain your name or ID number.
- Hust include the the following:
  - Uppercase letter.
  - Lowercase letter.
  - Number.

### 03

#### Enroll in our online password reset system.

- After resetting your password, you will see a confirmation that it has been set. It will also ask you to wait to sign in again. You will need to go back to my.cornerstone.edu in a new browser tab and use your email address and new password to log in.
- When you click Next, you will see the enrollment screen for password reset where you will be prompted to set up your security questions. (Note: If it is an inconvenient time to set up your security questions, you can click cancel. You will be prompted to enroll upon your next sign-in.)

If you need further assistance, contact Information Technology at 616.222.1510 or technology.support@cornerstone.edu.

5

### LOGGING INTO MYCORNERSTONE

- **[]** Type in my.cornerstone.edu in your web browser.
- 02 Enter your email and password.
- 03 Click Sign In.

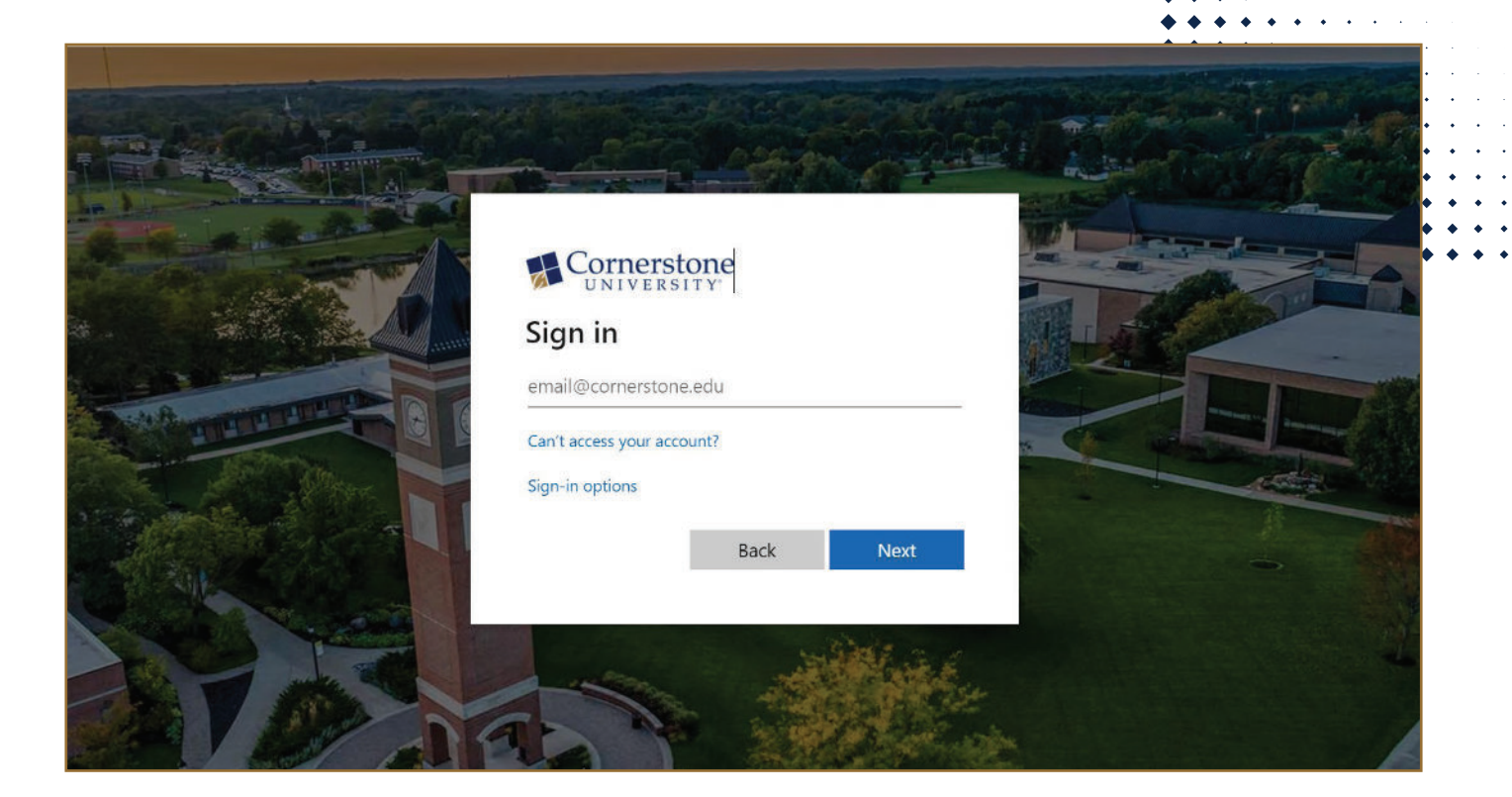

Note: You can also download the MY CU app for easy access to your MyCornerstone account.

### HOW TO REGISTER FOR PARKING

*Please note: In order to avoid being ticketed, dual enroll students must park in designated student parking lots.* 

01 — Log in to your MyCornerstone account. 02 — Under Tools, click Apps.

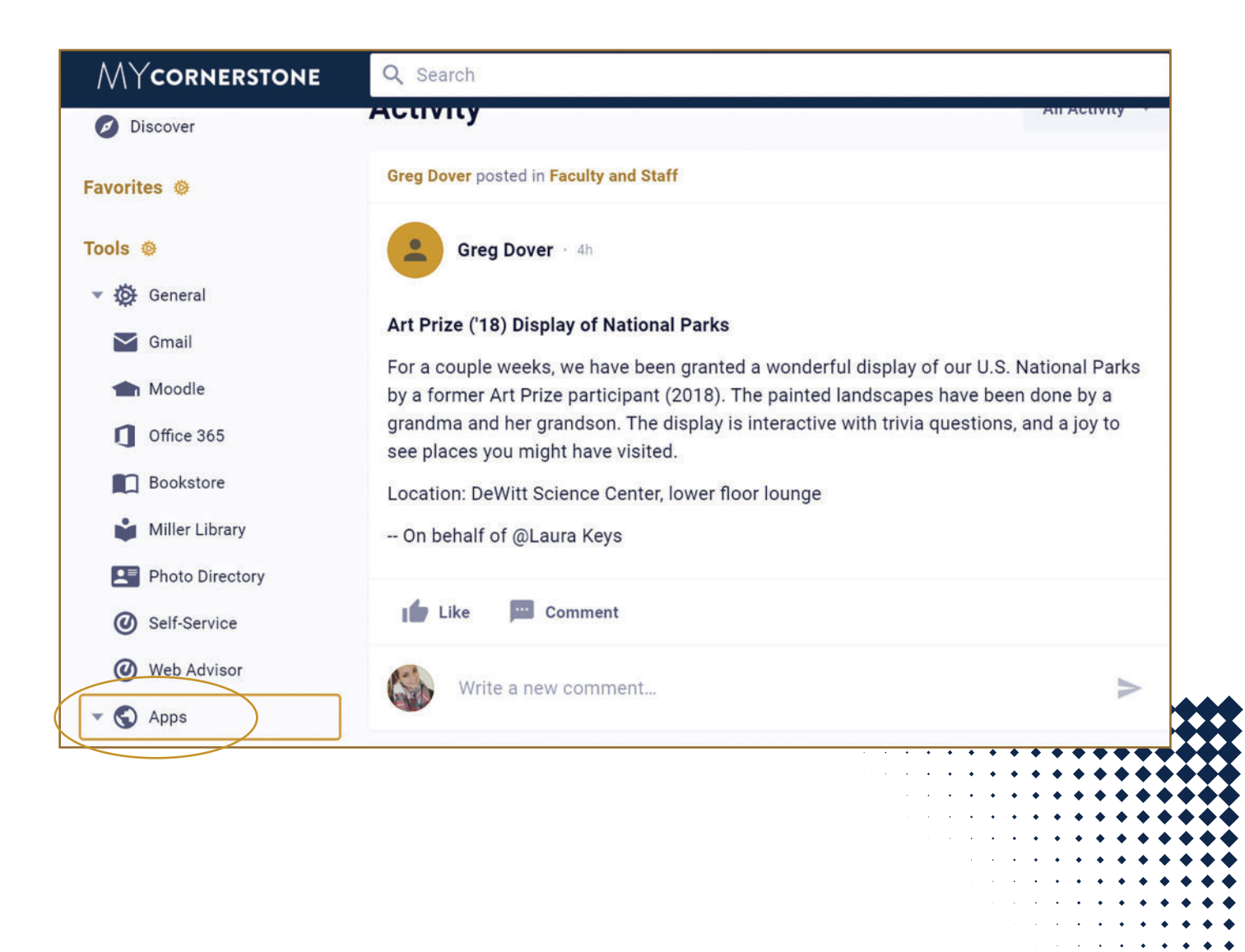

/

### 03 — Click Register Your Vehicle.

114

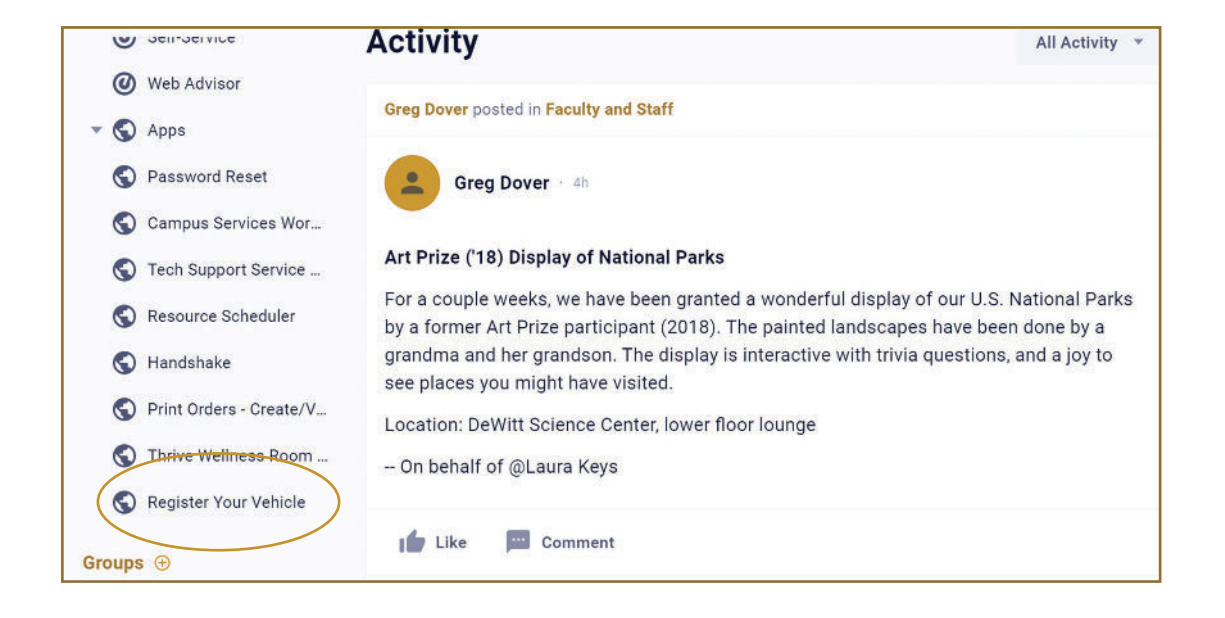

 Complete the form, and click Submit. You will be able to pick up your parking permit during the first week of classes at Campus Safety located in Warren Faber Hall.

| Enter Name or Login                   |        | \$/ EP* | * |             |
|---------------------------------------|--------|---------|---|-------------|
| Registration Group                    |        |         |   | <b>**</b> 1 |
|                                       |        |         |   |             |
| Will you have a<br>Vehicle on Campus? | Yes No |         |   |             |
|                                       |        |         |   |             |
|                                       |        |         |   |             |
|                                       |        |         |   |             |
|                                       |        |         |   |             |
|                                       |        |         |   |             |

### **TO ACCESS YOUR CU EMAIL ACCOUNT**

After logging into MyCornerstone, click on Tools and then click Office 365. After the new page opens, click the Outlook icon on the left side of the screen. The first time you access your email you may be prompted to accept Microsoft's Terms and Conditions.

| MYCORNERSTONE       | Q. Search                                                                                                    | ) 🌲 🖷                          |
|---------------------|----------------------------------------------------------------------------------------------------|--------------------------------|
| Shortcuts           | Becky Underwood · an hour ago ····                                                                                                    |                                |
| Tools View all      | Self Service Timecard ApproversIf you are having trouble seeing your direct reports'<br>timecardsbe sure you have checked the 'Webtime Hourly' and the appropriate pay period<br>(5/1-15) and then 'apply filter' button. | E                              |
| COVID Employee Form | 📫 Like 🔲 Comment                                                                                                    | You have no upcoming<br>events |
| COVID Guest Form    | Add comment                                                                                                    | Discover Events                |
| Moodle              | Undergrad posted                                                                                                    |                                |
| Bookstore           | Undergrad - 5 hours ago (edited)                                                                                                    | Eq Menu                        |
| 🚔 Miller Library    | Old email copied from Gmail to Outlook?                                                                                                    | No menu items have been added. |
| Photo Directory     | If you would like your old email, calendar, and contacts copied from Gmail into Outlook, we<br>now have a sign-up form. Please go to the Email Move to 0365 page, and sign-up.                                            |                                |
| Gmail               |                                                                                                    | 0                              |
| Self-Service        | Like Comment                                                                                                    | -                              |

|          | Cornerstone Office 365                                 | P Search                                                                                                    |                                                                                                    | @ <i>1</i>                                                                                                    | ? Tessa   |
|----------|--------------------------------------------------------|----------------------------------------------------------------------------------------------------|----------------------------------------------------------------------------------------------------|----------------------------------------------------------------------------------------------------|-----------|
| A I      | Good afternoon                                         |                                                                                                    |                                                                                                    | Install Offi                                                                                                    | ce 🗸      |
| •        | Recommended                                            |                                                                                                    |                                                                                                    | <                                                                                                    | ><br>Next |
| 23       | Vou edited this<br>May 4                               | Vou edited this<br>May 5                                                                                                    | You edited this<br>May 4                                                                                                    | You recently opened this May 4                                                                                                    | D         |
| •        | COMPERSION UNICATION                                   | ware 12<br>The second second sec | VI<br>Verseering and the second second | HARD CONTROL OF CONTROL OF CONTRO |           |
|          | TUG_2021-175_MusicScholars<br>cornerstoneuniversity.sh | August-Schedule<br>cornerstoneuniversity-my                                                                                                    | April 2021<br>cornerstoneuniversity-my                                                                                                    | ACCEPTANCE PACKAGE IDEAS<br>correrstoneuniversity-my                                                                                                    | TU<br>cor |
| 41<br>44 | All My recent Shared                                   | Favorites                                                                                                    |                                                                                                    | Type to filter list $\begin{tabular}{c} & \overleftarrow{} & Up \end{array}$                                                                                                    | load      |
| 5        | 🗋 🕤 Name                                               | Mo                                                                                                    | dified ~ Act                                                                                                    | ivity $\lor$                                                                                                    |           |
| B        | TUG_2021-119_Editable                                  | Nametag R <sup>0,</sup> 10n                                                                                                    | n ago                                                                                                    | You recently opened this<br>10m ago                                                                                                    | E Feedb   |

# MOODLE

#### Moodle is Cornerstone's online course management system. From Moodle you can:

- + Check your course progress.
- + Monitor or review your grades.
- + Access PowerPoint presentations, handouts and helpful resources that professors may post.
- + Communicate with your professors and/or classmates.

#### LOG IN TO MOODLE

We suggest using Mozilla Firefox or Google Chrome as your web browser.

01 — Type moodle.cornerstone.edu in your web browser address window. *Alternative:* Moodle can also be accessed from MyCornerstone. Click Tools and then click Moodle.

#### 02 — Enter your CU username and your password. This is the same username and password you use to access MyCornerstone.

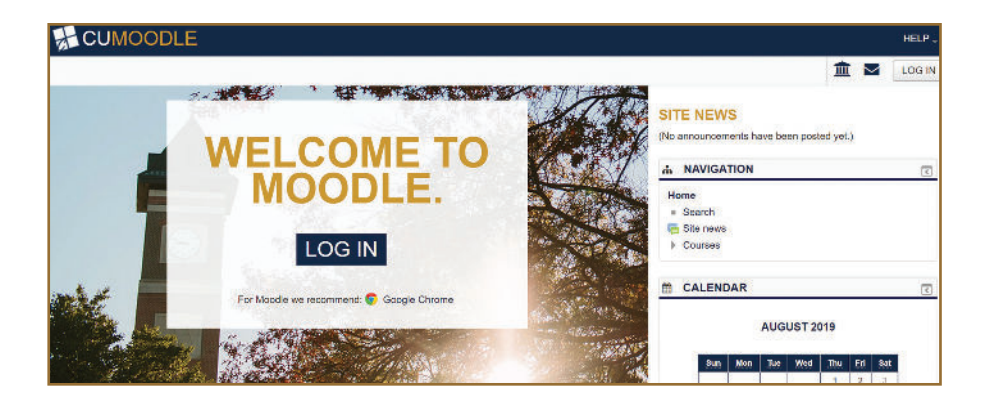

Once you are logged in, your current classes will be listed in the center panel under My Courses. Click on the course name to access course assignments, handouts and grade information.

#### **GETTING HELP**

If you have questions, click on the "?" located at the top of any page or call Information Technology at 616.222.1510.

### **CLASS SCHEDULES AND GRADES**

To print off a copy of your course schedule, follow these steps.

01 — After logging into MyCornerstone, click on Self-Service in the left-hand toolbar.

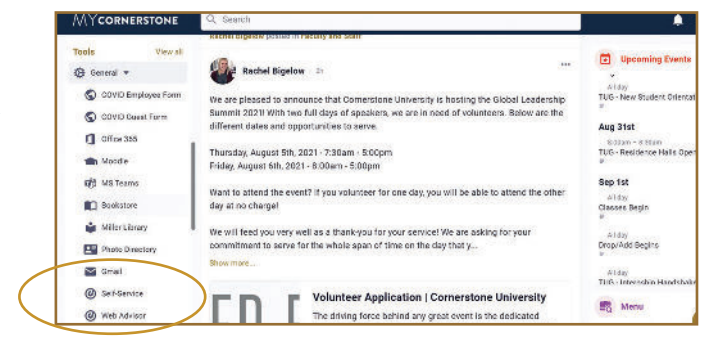

02 — Log in using your MyCornerstone login information.

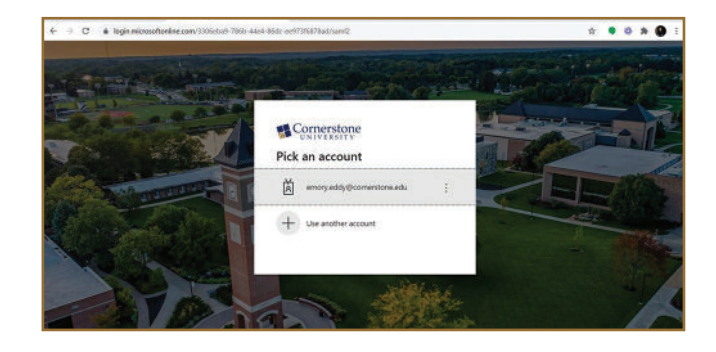

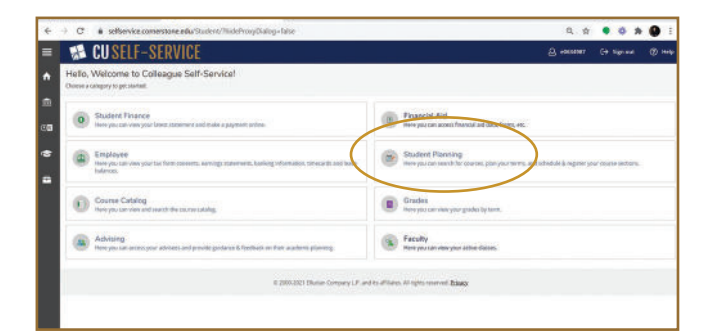

| - C .                                           | selfservice.comerst                                                 | ane edu Sudent Harning             |                                         |            |                                                                                         | Q, ģ                                               | • • * 9                    |
|-------------------------------------------------|---------------------------------------------------------------------|------------------------------------|-----------------------------------------|------------|-----------------------------------------------------------------------------------------|----------------------------------------------------|----------------------------|
| 📲 C                                             | <b>USELF-SEI</b>                                                    | RVICE                              |                                         |            |                                                                                         | & conner                                           | (+ tigs out                |
| Automa -                                        | Butchings Pie                                                       | mang Durrense                      |                                         |            |                                                                                         |                                                    |                            |
| Steps to<br>These remains                       | Getting Started<br>protonets help you plan                          | your sources enflower your dege    | se. Have and 2 stops to get you started | _          |                                                                                         | Stort for union                                    |                            |
|                                                 | View Year Progress<br>Sort by pring to highly                       | ograns to sav yaur atadlarric prog | nos in your degree and search for       | 2          | Plan year Degree & Registe<br>Next, sales look at year plan to<br>Soard 2 sales degree. | er før Dasses<br>sær vital pode accerptohat æd reg | play poor services channel |
|                                                 | Balle My Program                                                    |                                    |                                         |            | Base For A.Mbelde                                                                       |                                                    |                            |
| Prepares                                        | In the My Property                                                  |                                    | Camulation GPA                          |            | Base Kan A beliefelde<br>Propress                                                       |                                                    |                            |
| Prepares<br>Master of A                         | Ballin My Programs                                                  | Concerning                         | Camalasive GPA<br>3:525 (2:505 resp.    | ired.      | Pagean                                                                                  |                                                    |                            |
| Prepares<br>Manurat A                           | Base Mrzzegens<br>rs. Circa Vena Hadh<br>2021 Seminary 1            | Connoding                          | Camulative GPA<br>3.555 L2.500 Heap     | avel .     | Propus                                                                                  |                                                    |                            |
| hopans<br>Master of A<br>Summer<br>Jaan         | Ban My Propess<br>es - Circal Venal Hadin<br>2021 Seminary 1<br>San | Counciling<br>Schedule<br>Man      | Cambrie SPA<br>3503 (2,500 regi<br>Sale | and<br>and | Bala Zin, AAthebde<br>Progras<br>The                                                    | M                                                  | Set                        |
| Preparts<br>Master of A<br>Summer<br>Sam<br>Tem | Ban MyZneess<br>rsClose Vend Hadh<br>2021 Seminary 1<br>54          | Connecting<br>Scheduke<br>Man      | Camulastic GPA<br>3.553 (2.000 Hegs     | ned<br>Kel | Balle Mire & Arbeidele<br>Program<br>Thu                                                | F4.                                                | RE                         |

03 — Click on Student Planning.

 Select Plan Your Degree & Register for Classes.

 $\left[ \right] 4$ 

11

#### **CLASS SCHEDULES AND GRADES (continued)**

05 — Use the arrows in the top left to scroll to the Fall 2023 Undergraduate semester (if necessary).

06 — To view class locations and meeting times, click the meeting information dropdown for each individual class.

07 — Select Print to print a hard copy of your class schedule.

08 — To view your grades for each class, return to the main Self-Service menu and select Grades.

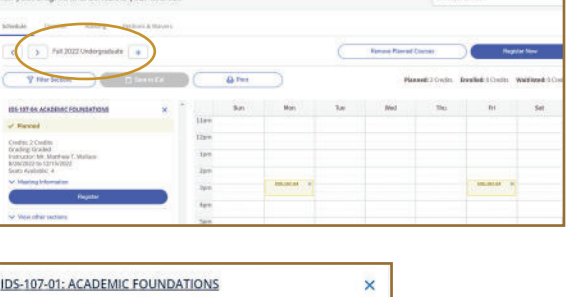

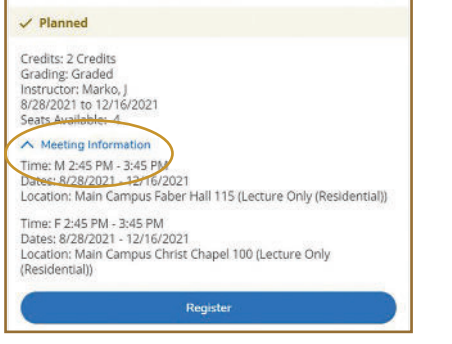

CUSELE-SERVI

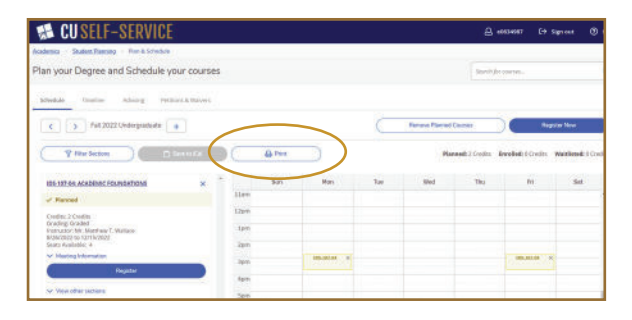

| •         | Hello, Welcome to Colleague Sell-Service/<br>Closer carport processe                                                                                                    |                                                                                                    |
|-----------|----------------------------------------------------------------------------------------------------|----------------------------------------------------------------------------------------------------|
| 65<br>639 | Studiet Finance     Network of the statement of the statement of the second second secon | Financial Ald     more particular to the end of the end of th |
| *         | Torphysio     Torphysio     The parameters are by the memory of the series and approximation derivative are new     Marcine                                                                                                    | (a) Statist Planing and planet bet alticled Arginess metodate.                                                                                                    |
|           | Constant Costaliony<br>Reconstruction of sould be constructed                                                                                                    | Goales     Goales                                                                                                    |
|           | Advise Eq.<br>Reconstructions participation of poster pulsare 2 long control or and employing                                                                                                    | Strategy Strategies allowing a allowing on                                                                                                    |
|           | 0.00000 Book Cerson Li es                                                                                                    | ing officers of meter reserved Eagler                                                                                                    |

#### PLEASE NOTE

Your class schedule is subject to change. We recommend printing a new copy of your class schedule a day or two before classes begin to make sure you are aware of location changes, etc.

#### SCHEDULE ASSISTANCE

For assistance regarding your schedule or general academic questions, please contact Admissions at admissions@cornerstone.edu or 616.222.1426.

# TEXTBOOK OPTIONS

#### **MAKING TEXTBOOKS AFFORDABLE**

It is our goal to provide options for you that make purchasing textbooks simple and affordable. Buying textbooks on the internet can be a major hassle. Books can take up to 21 days to arrive, and there are no guarantees that you will receive the correct book.

The CU Campus Store works directly with the faculty to ensure we carry the correct textbooks and still offer the flexibility to return textbooks, if necessary.

#### **TEXTBOOK RENTAL**

The CU Campus Store offers a textbook rental option on all qualifying textbooks. You can still purchase the book at the end of the semester if you would like to keep it. You may also write and highlight in any rented textbooks, even if you rent new copies! Rentals must be returned by the last week of exams for each semester.

Note: A debit/credit card number is required to rent textbooks, but that does not mean your payment needs to be with a debit or credit card. A \$1.00 charge will be made to your debit/credit card to capture the number in our system. Visit or call the CU Campus Store with any questions.

#### **TEXTBOOK CHARGING**

CU allows students to charge textbooks to their student accounts with their student ID number.

#### **ORDER TEXTBOOKS ONLINE**

Visit our website (cornerstone.slingshotedu.com) to view the textbooks that are required for your courses and see our new, used and rental prices.

Don't want to wait in line? Simply place your order for the textbooks you choose on the website and select Pick Up in Store as your shipping method. Your order will be ready to pick up at the CU Campus Store within 24 hours. No need to wait for shipping or in long lines! We will hold them in the store until you are able to pick them up. You may also have them shipped to your home if you'd like to get a jump start on reading assignments.

When purchasing textbooks, you will need to login with your CU email address (firstname.lastname@cornerstone.edu). Your password will be your six digit student ID number with a 0 added at the beginning (e.g., 0123456).

#### **CONTACT INFORMATION**

- + Location: The Campus Store is located in Warren Faber Hall.
- + Phone: 616.254.1663
- + Website: cornerstone.slingshotedu.com

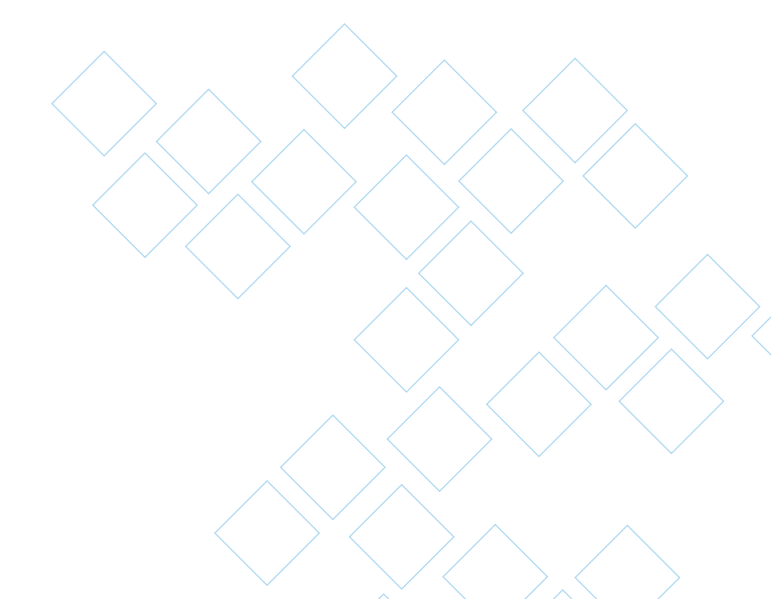

### USING THE INTERNET ON CAMPUS

Below are the instructions for connecting to Cornerstone's wireless network. These steps must be completed from campus.

#### WINDOWS

- []]. From the Windows desktop, click on the wireless network icon that is located in the lower right corner of the screen.
- [2] Click CU-Connect, then click the Connect button. (Do not place a check next to Connect Automatically.)
- 03, Open a web browser (e.g., Google Chrome).
- []4. In the Current Students, Faculty and Staff table, click Instructions for Registering Device.
- 05, Follow the appropriate instructions to finish the connection procedure.

#### MAC OS X

- From the OS X desktop, click on the Airport icon located in the upper right corner of the screen.
- 02, Click CU-Connect.
- 03. Open a web browser (e.g., Safari).
- []4. In the Current Students, Faculty and Staff table, click Instructions for Registering Device.
- 05, Follow the appropriate instructions to finish the connection procedure.

To connect all other devices, follow the instructions at mac.cornerstone.edu; this page is only accessible from on campus.

#### For questions, contact Information Technology at technology.support@cornerstone.edu or 616.222.1510.

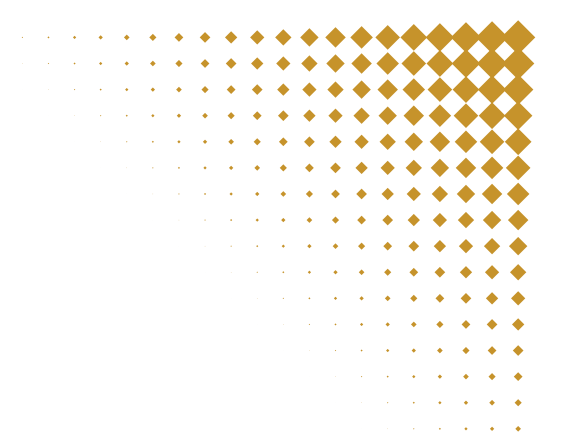

### **FREQUENTLY** ASKED QUESTIONS

#### []]. How can I receive extra help in my class?

- Talk to your professor! Don't be afraid to ask for assistance. Send an email, or stop your professor after class. Your professor wants you to succeed and will be happy to work with you. Keep in mind that you are enrolled in a college course, and the professor will have the same high expectations of you as they do the full-time college students.
- Visit the Center for Academic Success. Located in the Verna Miller Center for Student Success, the Center for Academic Success is an
  excellent resource for free tutoring and extra help.
- Stop by the Writing Center. Receive some extra help writing your papers, including having your papers proofread or finding references. You can locate the Writing Center in Miller Library.
- + Talk to a Research Assistant in Miller Library. They can provide assistance with finding scholarly sources and other materials that may be helpful for your class. Visit their website at library.cornerstone.edu.

#### []2. How do I receive a copy of my Cornerstone college transcript?

- + If you only need an unofficial copy of your transcript, you can access your grades using Moodle.
- If you are in need of an official transcript, it can be requested from the Registrar's Office (616.222.1431), or you can fill out the Transcript Request Form. The form can be accessed at cornerstone.edu/registrar.
- + Note: Due to privacy laws and regulations, parents are not allowed to request transcripts on behalf of their student. Additionally, grades cannot be released to parents unless an educational FERPA form is completed. This form can be picked up from the Registrar's Office and returned to them.

#### [03], What if I want to take another course next semester?

Information about class registration for fall and spring semesters can be found on the dual enrollment web page at cornerstone.edu/dual-enroll.

#### [04], I am considering attending CU as a full-time freshman next fall. What do I need to do?

**Contact your admissions counselor as soon as possible,** and complete a free application online as a student interested in the traditional undergraduate program as a full-time freshman.

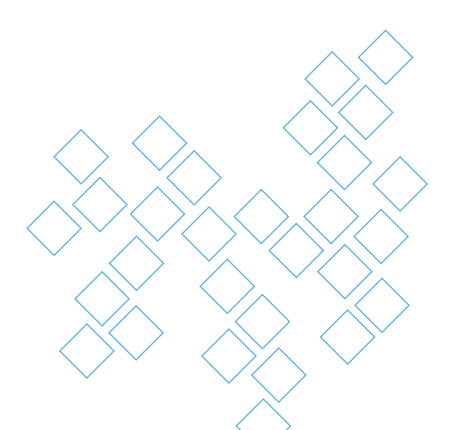

### GET CONNECTED

#### **WEBSITES TO VISIT**

- + Continue to check back for information regarding future dual enrollment semesters at cornerstone.edu/dual-enroll.
- + Join us for chapel each week on Monday, Wednesday and Friday at 10 a.m.
- + Download the MyCU app to stay informed about upcoming events, dual enrollment updates and more!

#### **FOLLOW CORNERSTONE UNIVERSITY!**

- + Facebook: Cornerstone University
- + Instagram: @CUadmissions
- + Twitter: @CornerstoneU
- + ZeeMee App: Cornerstone University

# **ACADEMIC CALENDAR**

### **FALL 2023**

| Aug. 30    | Classes Begin          |
|------------|------------------------|
| Sept. 4    | Labor Day (no classes) |
| Oct. 16-17 | Fall Break             |
| Nov. 22-24 | Thanksgiving Break     |
| Dec. 8     | Final Day of Classes   |
| Dec. 11-14 | Final Exams            |

#### **SPRING 2024**

| Jan. 16        | Clas                 | sses  | s Be | gi | n |   |   |   |   |   |                 |                 |                 |                 |   |            |   |        |
|----------------|----------------------|-------|------|----|---|---|---|---|---|---|-----------------|-----------------|-----------------|-----------------|---|------------|---|--------|
| March 4-8      | Spring Break         |       |      |    |   |   |   |   |   |   |                 |                 | •               |                 |   |            |   |        |
| March 29-31    | Easter Break         |       |      |    |   |   |   |   |   |   |                 |                 | •               |                 |   |            |   |        |
| April 26       | Final Day of Classes |       |      |    |   |   |   |   |   |   |                 | •               |                 |                 |   |            |   |        |
| April 29-May 2 | Fina                 | al Ex | kam  | าร |   |   |   |   |   |   |                 |                 | •               | •               | • | •          | • | *<br>* |
|                |                      |       |      |    |   |   |   |   |   |   |                 |                 | •               | •               | • | •          | ٠ | ٠      |
|                |                      |       |      |    |   |   |   |   |   |   | ·               | ·               | •               | •               | • | •          | • | ٠      |
|                |                      |       |      |    |   |   |   |   |   |   | ·               | •               | •               | •               | • | •          | • | •      |
|                |                      |       |      |    |   |   |   |   | • | • | •               | •               | •               | •               | • | •          | • |        |
|                |                      |       |      |    |   |   |   | • | • | • | •               | ÷               |                 |                 |   |            |   |        |
|                |                      |       |      |    |   |   |   | • | • | • | •               | •               | •               | •               | • |            |   |        |
|                |                      |       |      |    |   | • | • | • | • | ٠ | ٠               | •               | •               | •               | ۲ | •          | • |        |
|                |                      |       |      |    |   | • | • | • | ٠ | ٠ | ٠               | ٠               | ٠               | ٠               | ٠ | ۲          | è |        |
|                |                      |       |      | •  | • | • | • | ٠ | ٠ | ٠ | ٠               | ٠               | ٠               | ٠               |   | ٠          | Ò | Ó      |
|                |                      |       | •    | •  | • | • | ٠ | ٠ | ٠ | ٠ | ٠               | ٠               | ٠               | •               | • |            |   | Ó      |
|                | •                    | ·     | •    | •  | • | ٠ | ٠ | ٠ | ٠ | ٠ | ٠               | ٠               | •               | ٠               |   | , <b>(</b> | ¢ |        |
|                | • •                  | •     | •    | •  | • | ٠ | ٠ | ٠ | ٠ | ٠ | $\blacklozenge$ | $\blacklozenge$ | $\blacklozenge$ | $\blacklozenge$ |   | $\bullet$  |   |        |

### CAMPUS MAP

#### ACADEMIC BUILDINGS

- 1. Bolthouse Hall
- 2. CU Experimental Psychology Lab & Hesse Archaeology Lab
- 3. Daverman Hall
- Mary De Witt Center for Nursing
   CIHI Suite
- 4. De Witt Center for Science & Technology
- 5. Faculty Office Building
- 6. Gordon Hall
- 7. Grand Rapids Theological Seminary 3000 Leonard NE
  - Matthews Performing Arts Center
  - Pirsig-DeBruyn Chapel
  - Urban Church Leadership Center
- 8. Miller Library
- 9. Sanaa 139: Art/Play Studio
- 10. Verna Miller Center for Student Success

- 11. Warren Faber Hall
  - Bookstore
  - Campus Safety

#### ADMINISTRATIVE BUILDINGS

- 12. Facilities
- 13. Engineering Lab
- 14. WČSG
- 15. Welch Administration Building
- 16. Welcome Center/Ketcham

#### STUDENT LIFE

- 17. Christ Chapel
- 18. Corum Student Union
- 19. Gainey Conference Center
- 20. Hansen Athletic Center/Mol Arena
- 21. Theatre Club House & Rentals
- 22. Steven J. Cochlan Wrestling &
  - Training Center

#### Athletic Fields

- 23. De Witt (Baseball) Field
- 24. Practice Soccer Field
- 25. Soccer Field
- 26. Softball Field

#### **RESIDENCE HALLS**

#### 27. Babcock Hall

- 28. Central Hall
- 29. Cook Hall
- 30. Crawford Hall
- 31. Fuller Hall
- 32. Keithley Hall
- 33. Knol Hall
- 34. Morris Hall
- 35. Pickitt Hall
- Quincer Hall
   Van Osdel Hall

#### PARKING

- A. Hansen Athletic Center\*
- B. Welch Administration Building C. Welcome Center/Traditional U
- C. Welcome Center/Traditional Undergraduate Admissions
- D. Warren Faber Hall/Campus Bookstore\*
- E. Christ Chapel\*
- F. Faculty Parking G. Keithly Hall
- H. Van Osdel Hall
- I. Cook Hall
- J. Commuter Parking\*
- K. WCSG Parking
- L. Fuller, Knol & Morris Parking
- M. Babcock & Crawford Parking
- N. Athletics Fields Parking\*
- 0. GRTS & Athletics Fields Parking\*
- \*Indicates open parking.

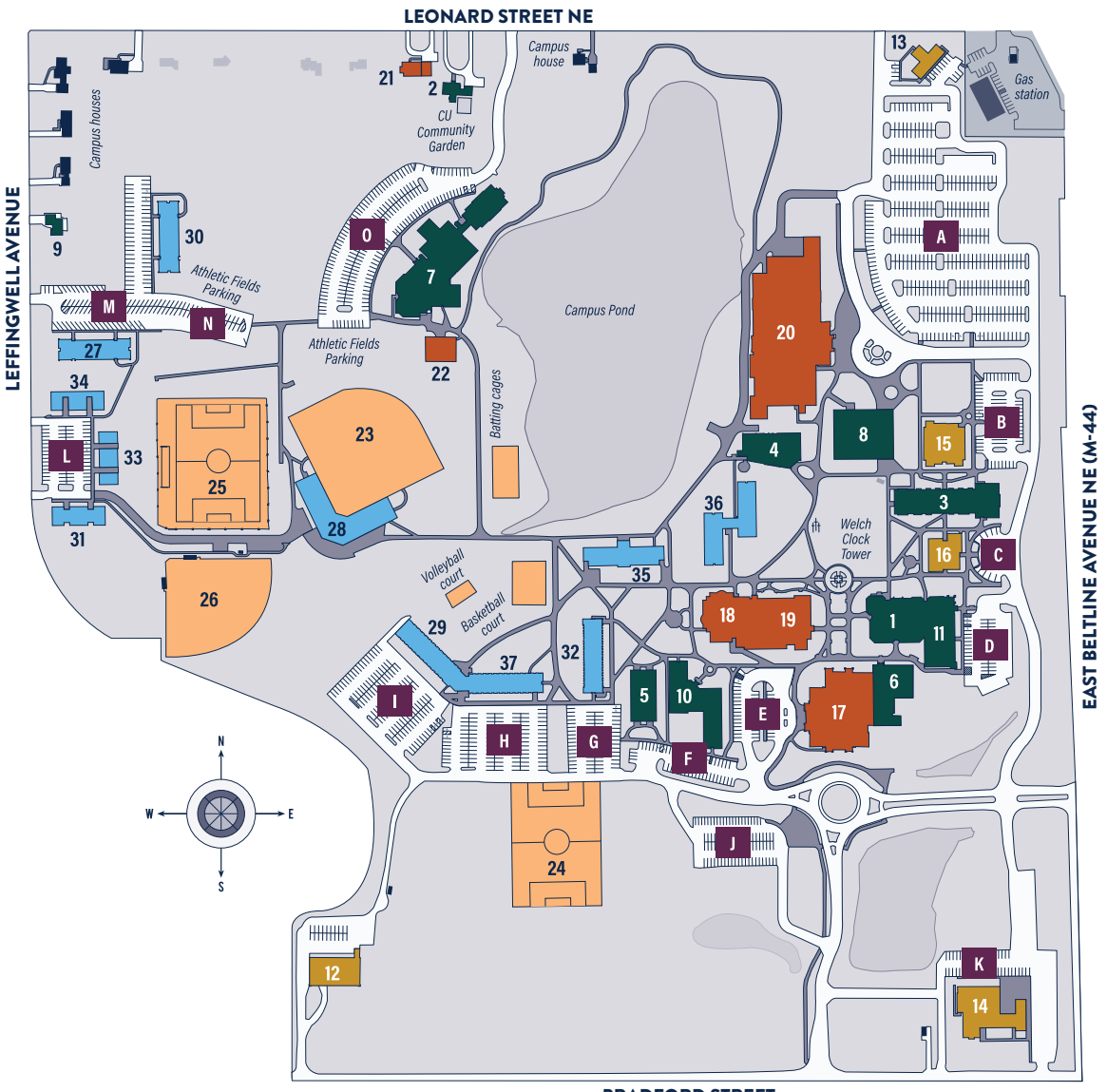

**BRADFORD STREET** 

18

# NEXT STEPS

### **Register for next semester.**

We encourage you to be proactive in signing up for dual enrollment classes. Registration opens in mid-October for the spring semester and mid-April for the fall semester.

We will provide an updated list of 100- and 200-level courses each semester that is based upon the available seats in each course. Upon reviewing this list, you can complete the Class Preferences Form online. If you have additional questions about registering, contact your admissions counselor.

### Seniors

Are you considering attending CU as a full-time student after graduation? Submit a new application as a full-time freshman for the traditional undergraduate program at cornerstone.edu/application.

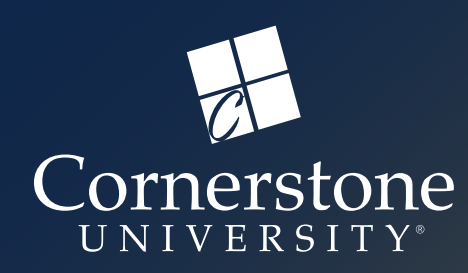

# GRAB A DRINK ON US

Use the coupons below to receive a free drink at the CU Golden Eagle Café which is located in the Corum Student Union.

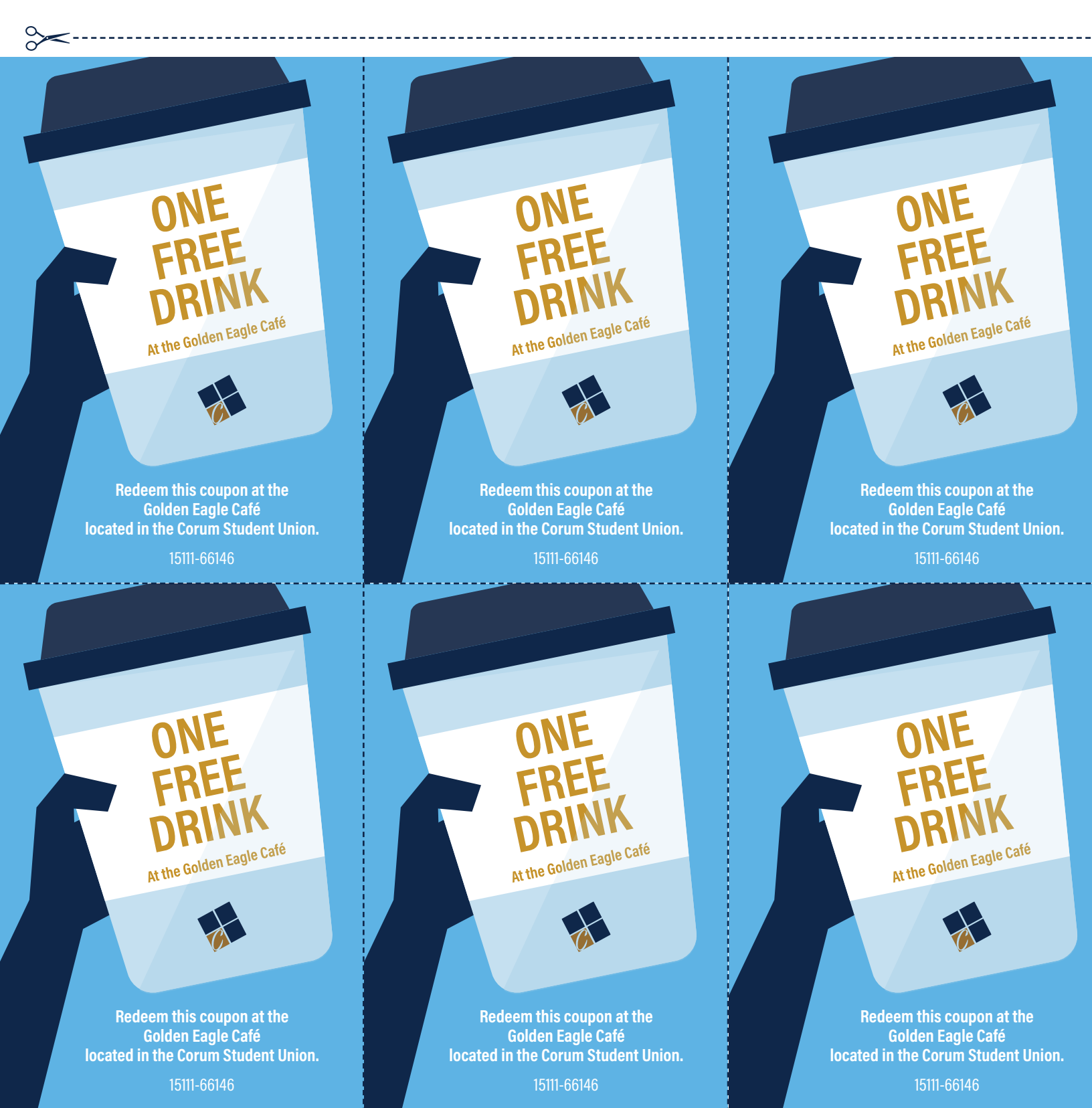